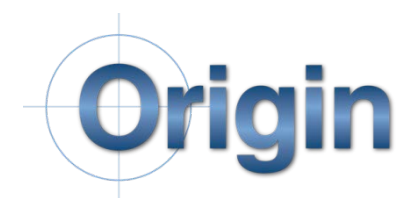

## CheckMate 14 Short-Keys

## **Graphical Program Manipulation**

| Description                      | Hot Key    | Procedure                          |
|----------------------------------|------------|------------------------------------|
| Move CheckMate Entities in the   | shift      | Hold Shift Key and pick entity.    |
| Graphics area.                   |            | Let go and click again to drop it. |
|                                  |            | (Applies to individual hits, plane |
|                                  |            | tie-lines, circle normals, probe   |
|                                  |            | moves.)                            |
| Insert Probe Move Between 2      | Ctrl-shift | Hold Ctrl-shift keys and select    |
| Features.                        |            | blue connector. Let go and click   |
|                                  |            | again at desired location.         |
| Insert In-Feature Intermediate   | Ctrl-shift | Hold Ctrl-shift keys and select    |
| Probe Move.                      |            | yellow tie-line. Let go and click  |
|                                  |            | again at desired location.         |
| Add a hit to an existing feature | Ctrl       | Hold Ctrl keys and select yellow   |
| measurement.                     |            | hit of an existing feature         |
|                                  |            | measurement. Let go and click      |
|                                  |            | again at desired location and a    |
|                                  |            | hit will now be added after the    |
|                                  |            | hit that you selected. (Applies to |
|                                  |            | planes, circles, holes)            |
| Insert a Probe move in the exact | Ctrl       | Hold Ctrl-shift keys and select    |
| middle of the blue connector.    |            | blue connector. Let go and click.  |
|                                  |            | A probe move will be created in    |
|                                  |            | the exact middle of the blue       |
|                                  |            | connector.                         |
| Use the CMFLIP command.          | Alt        | Hold Alt keys and select           |
|                                  |            | measurement. Let go and            |
|                                  |            | CheckMate invokes the CMFLIP       |
|                                  |            | command.                           |
| Rotate an entire Circle/Hole     | Alt-shift  | Hold Ctrl keys and select yellow   |
| Measurement.                     |            | circle/hole measurement. Move      |
|                                  |            | mouse to rotate entire             |
|                                  |            | measurement. Click again to        |
|                                  |            | finish feature rotation at the     |
|                                  |            | desired location.                  |

## CMBrowser Editing – these functions are performed within the Programming Browser

| Description                       | Hot Key   | Procedure                         |
|-----------------------------------|-----------|-----------------------------------|
| Disable a tolerance on a feature. | Alt       | Hold Alt Key and pick tolerance   |
|                                   |           | line item.                        |
| Enable cortol tolerances on a     | Alt       | Hold Alt Key and pick the feature |
| feature.                          |           | measurement.                      |
| Enable all tolerances on a        | Ctrl-Alt  | Hold Ctrl-Alt Key and pick the    |
| feature.                          |           | feature measurement.              |
| To copy a feature as a new        | Ctrl-Alt  | Hold Ctrl-Alt Key and drag the    |
| measurement.                      |           | feature measurement to location   |
|                                   |           | of desired copy.                  |
| To copy a feature as a linked     | Alt-shift | Hold Alt-shift Key and drag the   |
| feature.                          |           | feature measurement to            |
|                                   |           | location, in the Linked Segment,  |
|                                   |           | of desired linked feature.        |
|                                   |           |                                   |
|                                   |           |                                   |
|                                   |           |                                   |
|                                   |           |                                   |
|                                   |           |                                   |
|                                   |           |                                   |
|                                   |           |                                   |